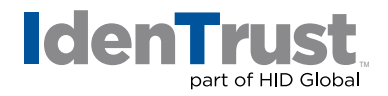

How To Generate a Certificate Signing Request (CSR) and Key in Microsoft<sup>®</sup> Internet Information Server (IIS) 4

> To generate a certificate signing request (CSR) and key in Microsoft Internet Information Server (IIS) 4, you must have Service Pack 4 or higher or Microsoft Internet Explorer 5 and higher. Please follow these step-by-step instructions:

- 1. Open the "Key Manager". Go to the "Key" menu and select "Create New Key".
- 2. Select **"Put the request in a file that you will send to an authority"**. Enter a file and path in the text box that you will remember. For example: C:\NewKeyRq.txt. Click **"Next"**.
- Enter your key name as specified in the previous step. Enter and confirm a "Password".
  Warning: If you lose the password, you must purchase another certificate.
- 4. When creating a CSR, you must follow these conventions:
  - Enter the "Distinguished Name Field" information.
  - Note: The following characters cannot be accepted: < > ~ ! @ # % ^ \* / \ ( ) ?

| Distinguished Name Field | Explanation                                                                                                    | Example                                                                                                    |
|--------------------------|----------------------------------------------------------------------------------------------------|----------------------------------------------------------------------------------------------------|
| Common Name              | The fully qualified domain name<br>for your web server. This must be<br>an exact match.                                  | If you intend to secure the URL<br>https://www.identrust.com/,<br>then your CSR's common name<br>must be www.identrust.com |
| Organization Name        | The exact legal name of your<br>organization. Do not abbreviate<br>your organization name.                               | IdenTrust Inc.                                                                                                    |
| Organization Unit        | Section of the organization                                                                                              | Marketing                                                                                                    |
| City or Locality         | The city where your organization is legally located.                                                                     | Salt Lake City                                                                                                    |
| State or Province Name   | The state or province where your<br>organization is legally located. Do<br>not abbreviate the state or<br>province name. | Utah                                                                                                    |
| Country Name             | The two-letter ISO abbreviation<br>for your country                                                                      | US = United States                                                                                                    |
| Administrator Name       | Contact name                                                                                                    | John Smith                                                                                                    |
| Email Address            | Contact email address                                                                                                    | abc@trustdst.com                                                                                                    |
| Telephone Number         | Contact telephone phone number                                                                                           | ###-###-####                                                                                                    |

After you close out of the "Key Manager", click on "Yes" to commit to all changes.
 Warning: If you do not click "yes", your private key will not be saved and your certificate from IdenTrust will not install.

## identrust.com

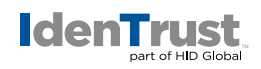

 Send the entire certificate request to IdenTrust, including ----BEGIN CERTIFICATE REQUEST---- and ----END CERTIFICATE REQUEST----Note: Remember to back-up your key pair file.

## **Backing Up Your Key Pair File**

The process of backing up a key pair file and using it requires both an export and an import. Unlike other files, a key pair file cannot just be copied. To do the backup, you must do an "export". To restore your system, you must do an "import".

This process assumes identical web server configurations are used for exporting the key as well as for importing the key. So both servers must be IIS. You cannot go from one type of server to another.

## Exporting Your Key

- 1. Open your "Microsoft Management Console" via the IIS Internet Service Manager.
- 2. Click to open the "Key Manager".
- 3. Select the "key" to be exported.
- 4. Select the **"Key"** menu and choose **"Export Key Backup File"**. Click **"OK"** in the **"Key Manager Warning"** box.
- 5. Specify the destination for saving your key and click "OK".
- 6. Close your "Key Manager" and "Management Console" windows.

## Importing Your Key

- 1. Open the "Microsoft Management Console" via the IIS Internet Service Manager.
- 2. Click to open the "Key Manager".
- 3. Select the destination "WWW server".
- 4. Select the "Key" menu and choose "Import Key Backup File".
- 5. Point to the location where you stored your key.
- 6. Confirm your "password".
- 7. When the **"Server Connection"** dialog box appears, select **"IP Address"** and type your **"IP address"** and **"Port"** (i.e., 443) associated with this key.
- 8. Select "Commit Changes Now" under the "Computer" menu and click on "Commit all changes now".
- 9. Close your "Key Manager" and "Management Console" windows.

© 2017 © 2018 All rights reserved. IdenTrust and the IdenTrust logo are trademarks or registered trademarks in the US and other countries and may not be used without permission. All other trademarks, service marks, and product or service names are trademarks or registered trademarks of their respective owners.

2017-12-28-identrust-generate-cert-sign-req-key-microsoft-iis-4-en